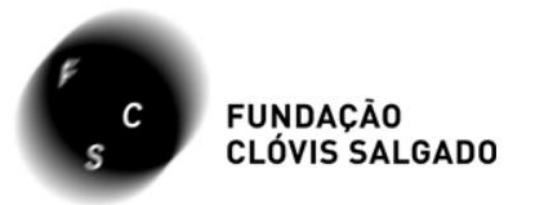

# Como acessar os editais da Fundação Clóvis Salgado pelo novo site: fcs.mg.gov.br

BAIXE NOSSO APLICATIVO

Acompanhe toda programação e receba notificação em seu smartphone ou tablet

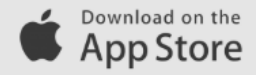

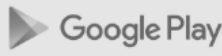

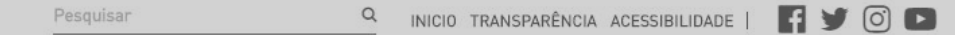

FUNDAÇÃO CLÓVIS SALGADO

A FUNDAÇÃO PROGRAMAÇÃO BILHETERIA PATROCINADORES CONTATO

FCS - Fundação Clóvis Salgado • Espaços Culturais • Palácio das Artes

Você pode **acompanhar o andamento dos editais** em aberto na sessão "Últimas Notícias" ou **acessar editais passados** na página "Editais".

Acompanhe a seguir!

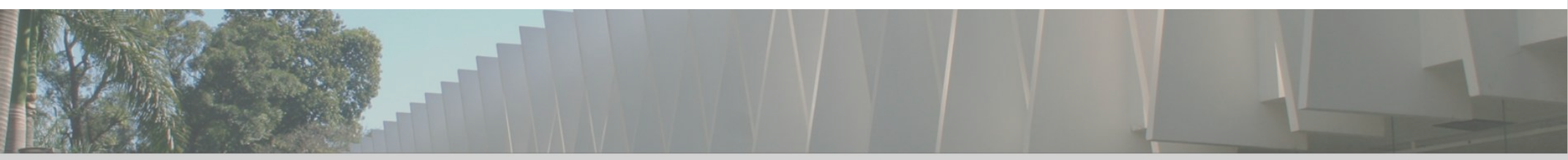

### **ACESSAR EDITAIS PASSADOS**

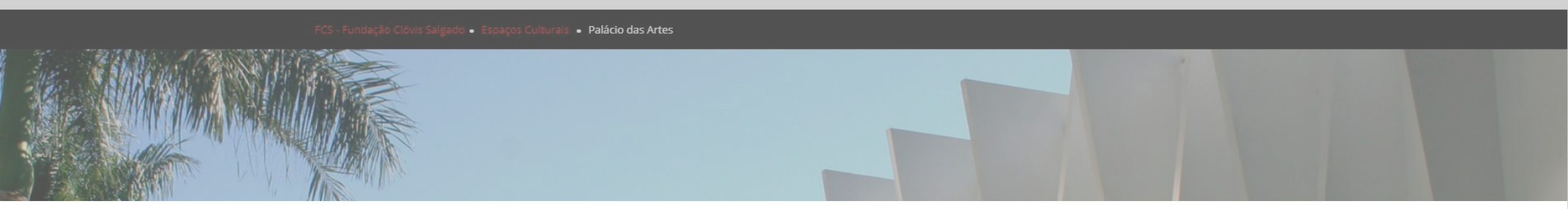

FUNDAÇÃO CLÓVIS SALGADO Pesquisar Q INICIO TRANSPARÊNCIA ACESSIBILIDADE | 🖪 🎔 🔘 🕒

A FUNDAÇÃO

PROGRAMAÇÃO BILHETERIA PATROCINADORES CONTATO

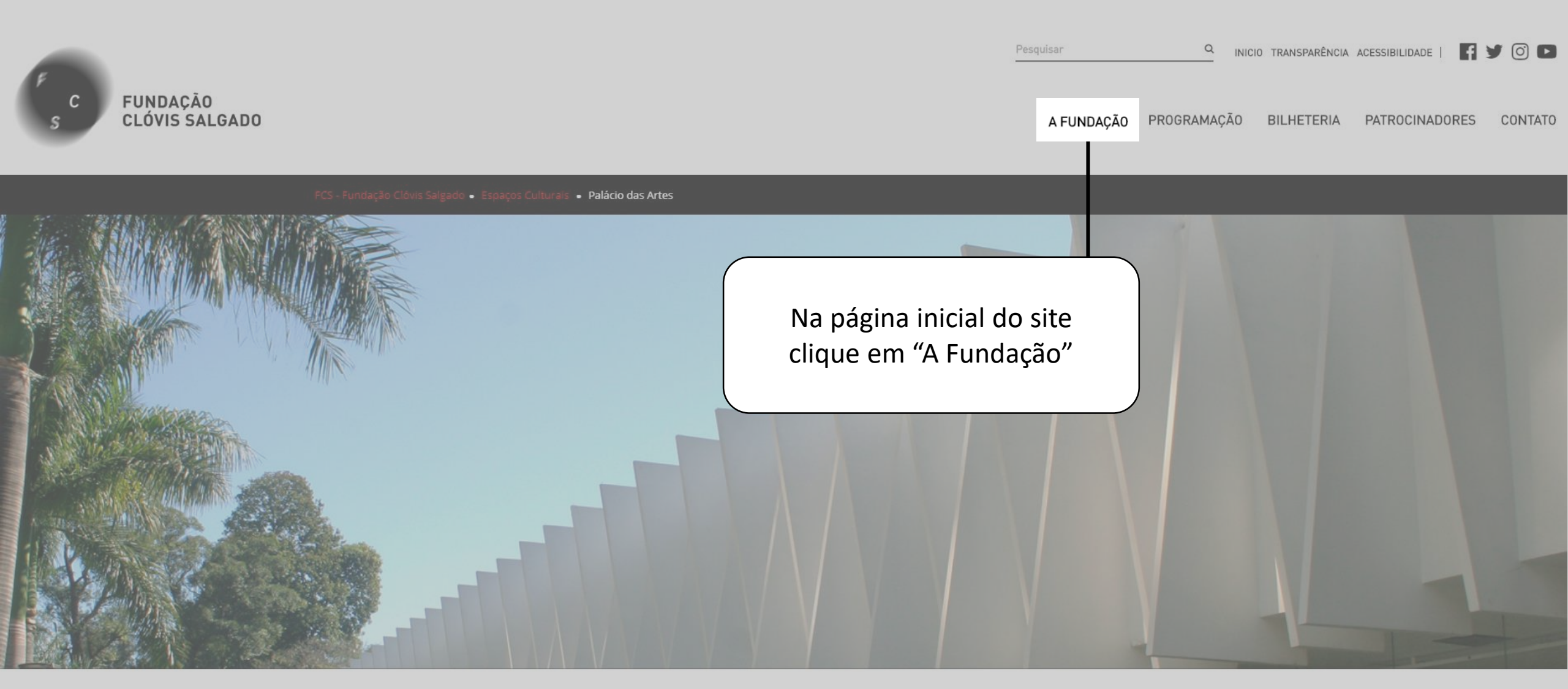

### FUNDAÇÃO CLÓVIS SALGADO

A FUNDAÇÃO PROGRAMAÇÃO BILHETERIA PATROCINADORES CONTATO

Q

Pesquisar

INICIO TRANSPARÊNCIA ACESSIBILIDADE | 🖪 🎔 🗿 🕒

| Institucional                                 | Espaços Culturais    | Programas Institucionais                                                                    | Corpos Artísticos                      | Formação Artística   Cefart                                 |
|-----------------------------------------------|----------------------|---------------------------------------------------------------------------------------------|----------------------------------------|-------------------------------------------------------------|
| História                                      | Palácio das Artes    | Arteminas                                                                                   | Cia. de Dança do Palácio das Artes     | Escolas                                                     |
| Missão/Visão/Valores                          | CâmeraSete           | Edital de Ocupação de Artes<br>Visuais da FCS<br>Edital de Ocupação de Fotografia<br>da FCS | Coral Lírico de Minas Gerais           | CEFART Liberdade                                            |
| Integração Institucional                      | Serraria Souza Pinto |                                                                                             | Orquestra Sinfônica de Minas<br>Gerais | Centro Técnico de Formação e<br>Produção Raul Belém Machado |
| Organograma                                   |                      |                                                                                             |                                        |                                                             |
| Quem é Quem                                   |                      | Itinerância de Artes Visuais                                                                |                                        | Coral Infanto-Juvenil do Palácio das<br>Artes               |
| Comissão de Ética                             |                      | FestcurtasBH                                                                                |                                        | Cursos e Atividades de Extensão                             |
| Conselho Curador                              |                      | Prêmio de Estímulo ao Curta-<br>Metragem de Baixo Orçamento                                 |                                        | Programa de Residência Artística                            |
| Editais                                       |                      |                                                                                             |                                        |                                                             |
| Objetivo Operacional e<br>Competências Legais |                      | Sinfônica Pop                                                                               |                                        |                                                             |
|                                               |                      | Sinfônica em Concerto / Lírico em                                                           |                                        |                                                             |
| Programas e Ações do Governo                  |                      | Concerto                                                                                    |                                        |                                                             |
| Termos de Parceria                            |                      | Sinfônica ao Meio-Dia / Lírico ao<br>Meio-Dia                                               |                                        |                                                             |
| Horário de Atendimento                        |                      |                                                                                             |                                        |                                                             |
|                                               |                      | Concerto no Parque                                                                          |                                        |                                                             |
|                                               |                      | Programa Bravo, Professor!                                                                  |                                        |                                                             |
|                                               |                      | Inverno das Artes                                                                           |                                        |                                                             |
|                                               |                      | Palco de Encontro                                                                           |                                        |                                                             |

#### FUNDAÇÃO CLÓVIS SALGADO

A FUNDAÇÃO PROGRAMAÇÃO BILHETERIA PATROCINADORES CONTATO

Pesquisar

🔍 INICIO TRANSPARÊNCIA ACESSIBILIDADE | 📑 🎔 🙆 🗈

| Institucional                | Espaços Culturais    | Programas Institucionais                                                                                       | Corpos Artísticos                      | Formação Artística   Cefart                                 |
|------------------------------|----------------------|----------------------------------------------------------------------------------------------------|----------------------------------------|-------------------------------------------------------------|
| História                     | Palácio das Artes    | Arteminas                                                                                                    | Cia. de Dança do Palácio das Artes     | Escolas                                                     |
| Missão/Visão/Valores         | CâmeraSete           | Edital de Ocupação de Artes<br>Visuais da FCS<br>Edital de Ocupação de Fotografia<br>da FCS                    | Coral Lírico de Minas Gerais           | CEFART Liberdade                                            |
| Integração Institucional     | Serraria Souza Pinto |                                                                                                    | Orquestra Sinfônica de Minas<br>Gerais | Centro Técnico de Formação e<br>Produção Raul Belém Machado |
| Organograma                  |                      |                                                                                                    |                                        |                                                             |
| Quem é Quem                  |                      | Itinerância de Artes Visuais                                                                                   |                                        | Coral Infanto-Juvenil do Palácio das<br>Artes               |
| Comissão de Ética            |                      | estcurtasBH                                                                                                    |                                        | Cursos e Atividades de Extensão                             |
| Conselho Curador             | Selecione "Editais"  | rêmio de Estímulo ao Curta-<br>letragem de Baixo Orçamento<br>nfônica Pop<br>Sinfônica em Concerto / Lírico em |                                        | Programa de Residência Artística                            |
| Editais                      |                      |                                                                                                    |                                        |                                                             |
| Objetivo Operacional e       |                      |                                                                                                    |                                        |                                                             |
| Competências Legais          |                      |                                                                                                    |                                        |                                                             |
| Programas e Ações do Governo |                      | Concerto                                                                                                    |                                        |                                                             |
| Termos de Parceria           |                      | Sinfônica ao Meio-Dia / Lírico ao                                                                              |                                        |                                                             |
| Horário de Atendimento       |                      | Generate de Devenie                                                                                            |                                        |                                                             |
|                              |                      | Concerto no Parque                                                                                             |                                        |                                                             |
|                              |                      | Programa Bravo, Professor!                                                                                     |                                        |                                                             |
|                              |                      | Inverno das Artes                                                                                              |                                        |                                                             |
|                              |                      | Palco de Encontro                                                                                              |                                        |                                                             |

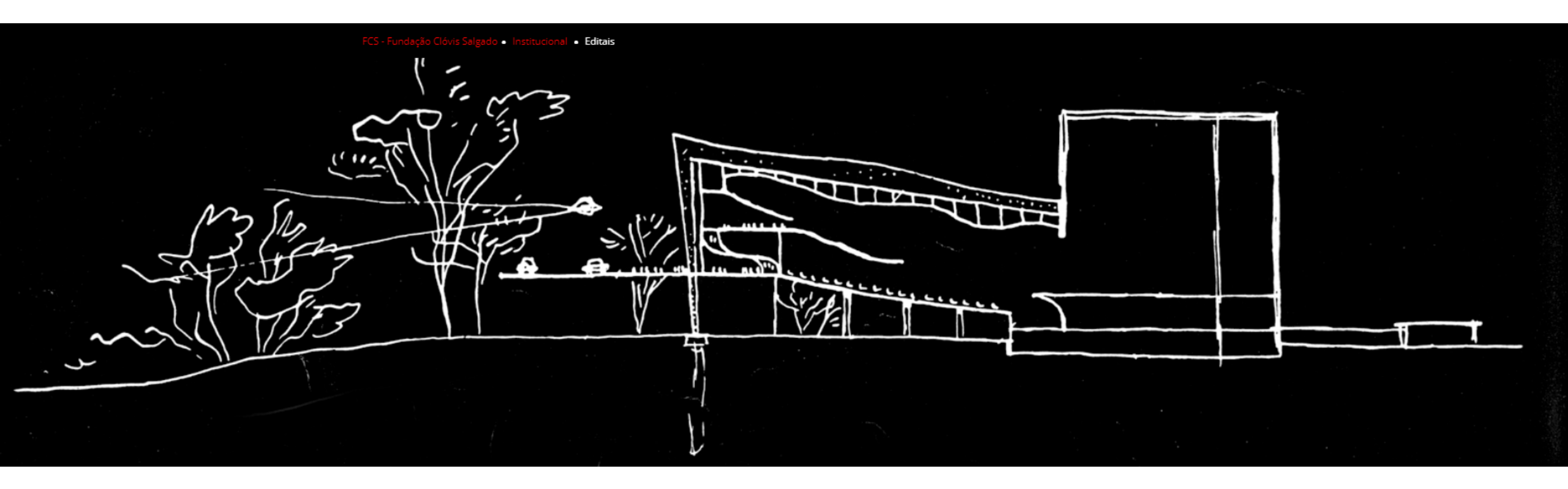

### **Editais**

EDITAIS 2018

EDITAIS DE OCUPAÇÃO FCS 2019 – Seleção de propostas de exposições para ocupação dos seguintes espaços: Galeria Arlinda Corrêa Lima, Galeria Genesco Murta, Galeria Mari'Stella Tristão, no Palácio das Artes e CâmeraSete – Casa da Fotografia de Minas Gerais.

Acesse o Edital de Ocupação de Artes Visuais na íntegra

Acesse o Edital de Ocupação de Fotografia na íntegra

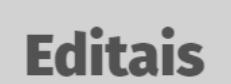

EDITAIS 2018

Aqui você encontra o resumo de todos os editais da FCS. Os processos foram organizados por ordem de lançamento, estando os mais recentes localizados no início da página.

EDITAIS DE OCUPAÇÃO FCS 2019 – Seleção de propostas de exposições para ocupação dos seguintes espaços: Galeria Arlinda Corrêa Lima, Galeria Genesco Murta, Galeria Mari'Stella Tristão, no Palácio das Artes e CâmeraSete – Casa da Fotografia de Minas Gerais.

Acesse o Edital de Ocupação de Artes Visuais na íntegra

Editais

Acesse o Edital de Ocupação de Fotografia na íntegra

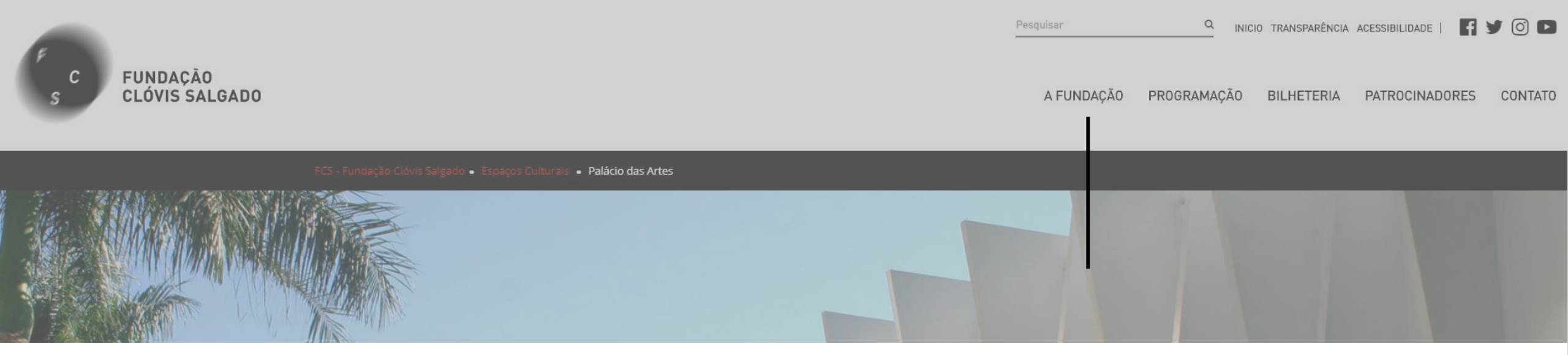

### **ACOMPANHAR ANDAMENTO DOS EDITAIS**

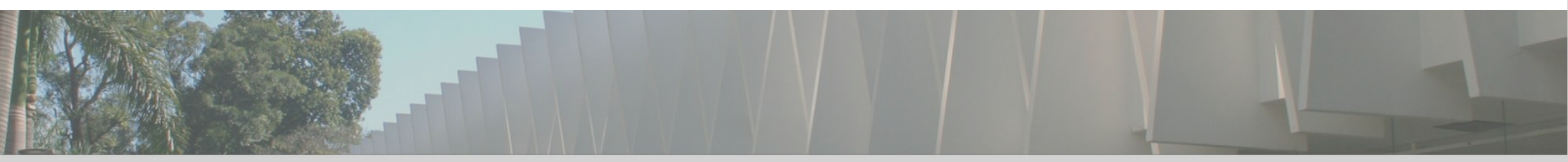

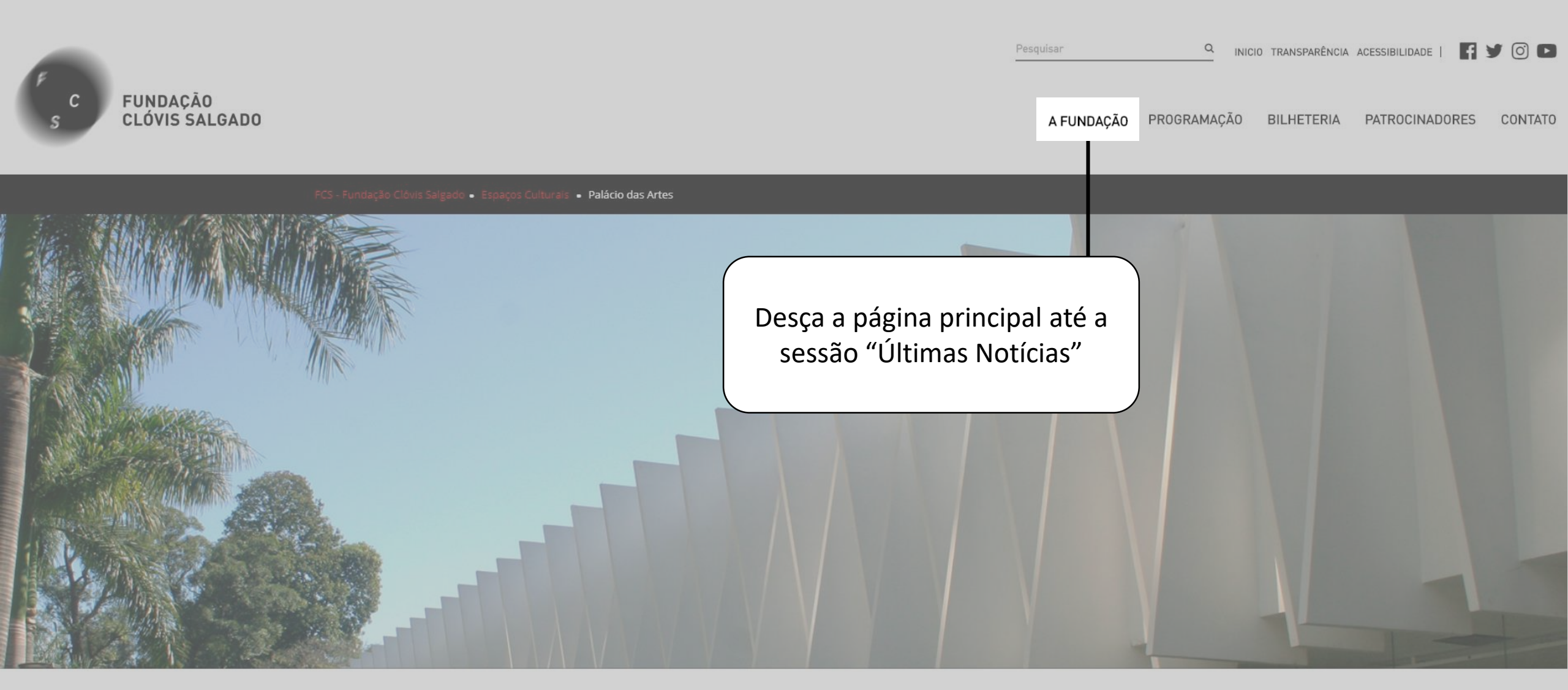

### ÚLTIMAS NOTÍCIAS

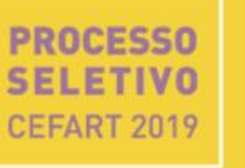

Editais Cefart 2019 | Música, Produção em Artes Visuais e Tecnologia da Cena (Resultado Final – Retificado após Recurso) 27/12

# EDITAL CEFART

Editais Cefart 2019 | Teatro, Dança e Coral Infantojuvenil (Resultado Final – Retificado após Recursos) 27/12

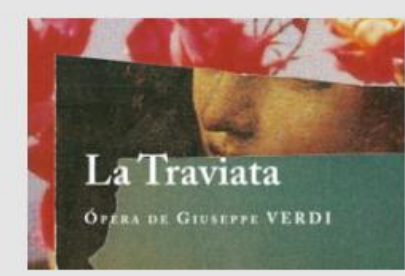

Montagem da Fundação Clóvis Salgado – Ópera LA TRAVIATA – vence Prêmio 2018 da Revista Concerto 26/12 PúBLICA POR VOCAÇÃO PÚBLICA POR VOCAÇÃO POGRAMAÇÃO da FCS na palma da sua mão

21/12

VER MAIS NOTÍCIAS

### ÚLTIMAS NOTÍCIAS

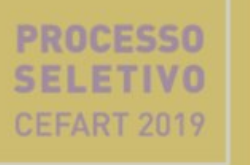

Editais Cefart 2019 | Música, Produção em Artes Visuais e Tecnologia da Cena (Resultado Final – Retificado após Recurso) 27/12

## EDITAL CEFART

Editais Cefart 2019 | Teatro, Dança e Coral Infantojuvenil (Resultado Final – Retificado após Recursos) 27/12

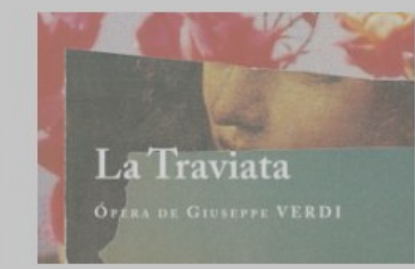

Montagem da Fundação Clóvis Salgado – Ópera LA TRAVIATA – vence Prêmio 2018 da Revista Concerto 26/12

VER MAIS NOTÍCIAS

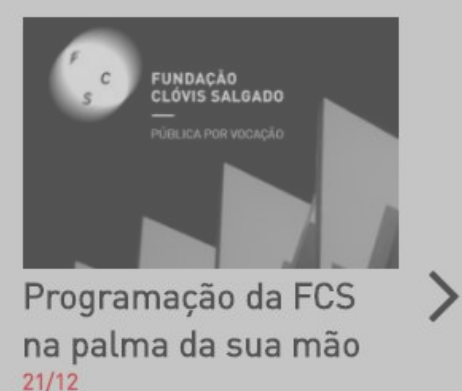

As notícias são organizadas por ordem de lançamento. Para ver publicações mais antigas clique em "Ver mais notícias"

## Notícias

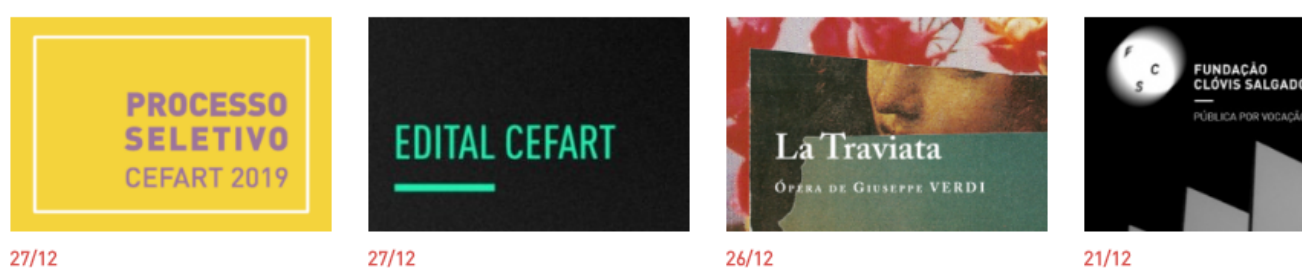

Editais Cefart 2019 Música, Produção em Artes Visuais e Tecnologia da Cena

Editais Cefart 2019 Teatro, Dança e Coral Infantojuvenil (Resultado Final –

Montagem da Fundação Clóvis Salgado – Ópera LA TRAVIATA – vence

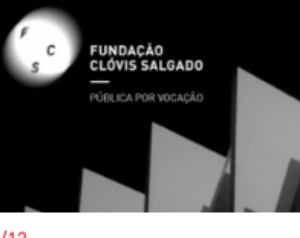

Programação da FCS na palma da sua mão

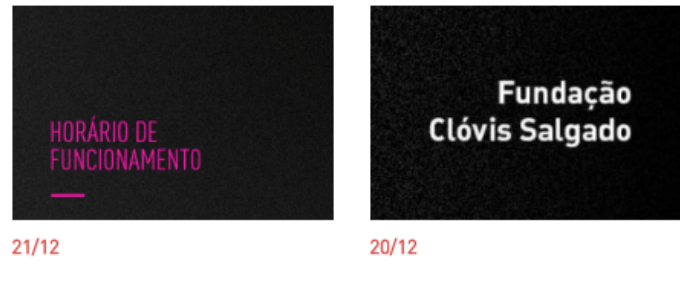

Horário de Funcionamento no Fim de Ano

Saiba como acessar o novo site da FCS

### Notícias

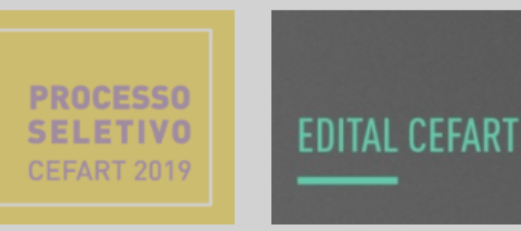

#### 27/12

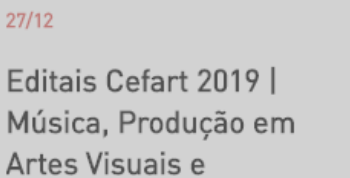

Tecnologia da Cena

Editais Cefart 2019 Teatro, Dança e Coral Infantojuvenil (Resultado Final –

27/12

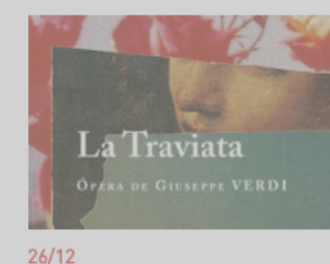

Montagem da Fundação Clóvis Salgado – Ópera LA TRAVIATA – vence

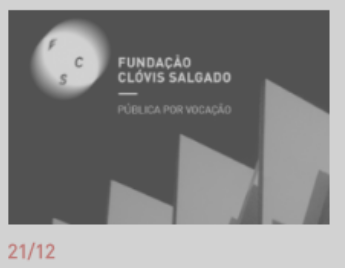

Programação da FCS na palma da sua mão

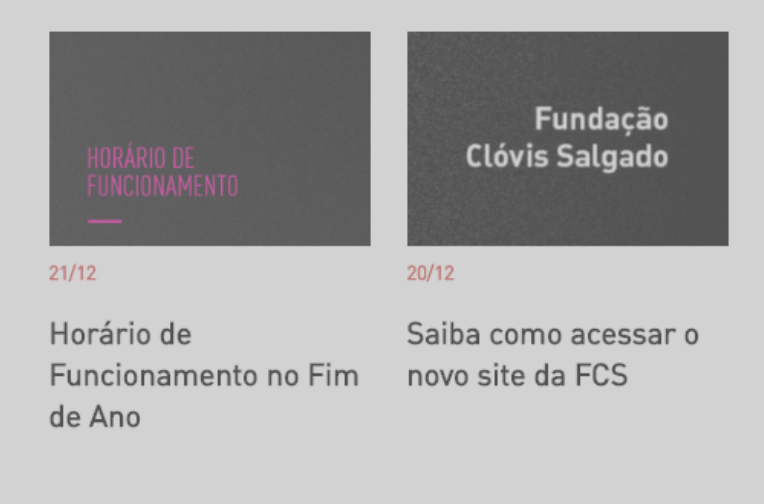

Navegue pelas páginas para encontrar a publicação do edital que você procura.

\*Obs.: Somente os editais em aberto são disponibilizados nesta página. Para acessar editais passados, ver item "TODOS OS EDITAIS"

# fcs.mg.gov.br

BAIXE NOSSO APLICATIVO

Acompanhe toda programação e receba notificação em seu smartphone ou tablet

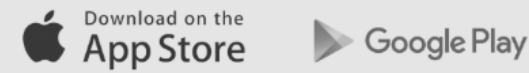

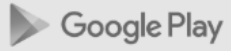